| カメラについて・・・・・・・・・・・・・・・・・・・・・・・・・・・・・・・・8-2           |
|------------------------------------------------------|
| カメラをご使用になる前に・・・・・・・・・・・・・・・・・・・・・・・・・・・・・・・・・8-2     |
| カメラを起動する・・・・・・8-2                                    |
| 静止画撮影/動画撮影を切り替える・・・・・・・・・・・・・・・・・・・・・・・・・・・・・・・・・・・・ |
| 撮影                                                   |
| 静止画撮影                                                |
| 動画撮影                                                 |
| カメラ設定・・・・・・・・・・・・・・・・・・・・・・・・・・・・・・・・・・・・            |
| ギャラリー・・・・・・・・・・・・・・・・・・・・・・・・・・・・・・・8-5              |
| 静止画/動画を再生する・・・・・・8-5                                 |
| 静止画を加工する・・・・・・8-6                                    |
| 静止画/動画を管理する・・・・・・8-6                                 |
| 静止画/動画を共有する・・・・・・8-7                                 |

# カメラについて

## カメラをご使用になる前に

#### カメラご利用時の注意

- レンズが指紋や油脂などで汚れると、鮮明な静止画/動画の撮影ができません。撮影する前に、柔らかい布などで拭いてください。
- 手ぶれにご注意ください。本機が動かない ようにしっかり持って撮影してください。
- 本機ではバーコード(QRコード/JANコード)を読み取ることはできません。
- カメラのレンズ部分に直射日光を長時間当 てないよう、ご注意ください。内部のカラー フィルターが変色し、映像が変色すること があります。

### 静止画/動画のファイル形式

静止画/動画のファイル形式は次のとおりで す。

| 種類  | ファイル形式 | 拡張子 |
|-----|--------|-----|
| 静止画 | JPEG   | JPG |
| 動画  | MPEG-4 | mp4 |
|     | H.263  | Зgp |
|     | H.264  | Зgp |

### 撮影サイズについて

静止画/動画の撮影サイズは次のとおりで す。

| 撮影モード | 撮影サイズ              |
|-------|--------------------|
| 静止画   | 5メガピクセル(2560×1920) |
|       | 3メガピクセル(2048×1536) |
|       | 2メガピクセル(1600×1200) |
|       | 1メガピクセル(1024×768)  |
| 動画    | VGA (640×480)      |
|       | CIF (352×288)      |
|       | QVGA (320×240)     |
|       | QCIF (176×144)     |

 撮影サイズを変更する方法は、カメラ設定 (P.8-4)を参照してください。

## カメラを起動する

■ ⇒ 「カメラ」 / 「ビデオ録画」 撮影画面が表示されます。ビデオ録画の場合は、 本機を横向きにして撮影してください。

### カメラを終了する

🚹 撮影画面で 🐼 ボタン / 🗩 ボタン

## 静止画撮影/動画撮影を切 り替える

 撮影画面で撮影モード切替スライダーを ドラッグ

撮影モード切替スライダー

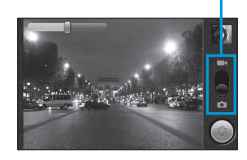

8

## 撮影

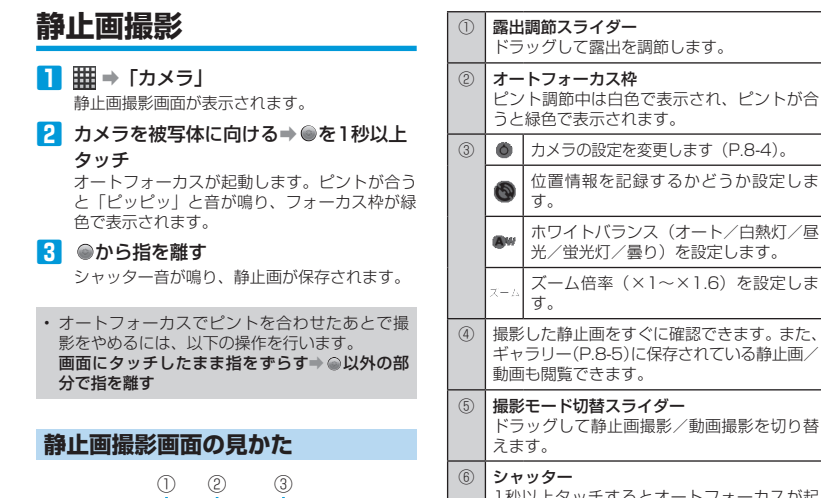

-(4) - (5)

ズーム倍率(×1~×1.6)を設定しま 1秒以上タッチするとオートフォーカスが起 動し、指を離すと静止画を撮影します。

 静止画は、縦画面でも撮影できます。画面に表 示されるアイコンや操作方法は横画面と同様で す。

ズームを使う

ズーム機能を使って、被写体の大きさを調節 できます。ズームの倍率は最大1.6倍です。

- 静止画撮影画面で スーム をタップ ズーム調節スライダーが表示されます。
- 2 ズーム調節スライダーをドラッグ

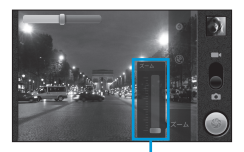

ズーム調節スライダー

### 動画撮影

IIII ⇒ 「ビデオ録画」

動画撮影画面が表示されます。

- 2 カメラを被写体に向ける⇒●をタップ 撮影開始音が鳴り、動画の撮影が開始されます。
- 撮影終了音が鳴り、動画が保存されます。

8 カメラ/ギャラリ

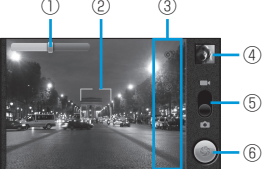

静止画撮影画面(横)

### 動画撮影画面の見かた

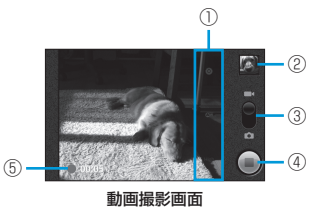

| 1 | ٥                                                              | カメラの設定を変更します (P.8-4)。                  |
|---|----------------------------------------------------------------|----------------------------------------|
|   | <b>A</b> w                                                     | ホワイトバランス(オート/白熱灯/昼<br>光/蛍光灯/曇り)を設定します。 |
|   | High                                                           | 動画の画質(高/低/MMS/YouTube/<br>カスタム)を設定します。 |
| 2 | 撮影した動画をすぐに確認できます。また、<br>ギャラリー(P.8-5)に保存されている静止画/<br>動画も閲覧できます。 |                                        |
| 3 | 撮影モード切替スライダー<br>ドラッグして静止画撮影/動画撮影を切り替<br>えます。                   |                                        |
| 4 | 撮影開始/終了<br>撮影を開始します。撮影中にタップすると、<br>撮影が終了します。                   |                                        |
| 5 | <b>録</b> 画<br>撮影                                               | <b>経過時間</b><br>中に録画経過時間を表示します。         |

## カメラ設定

### 静止画撮影時の設定

📘 静止画撮影画面で 🔘 をタップ

### 2 次の項目を設定

| 項目       | 説明                                                         |
|----------|------------------------------------------------------------|
| フォーカスモード | オートフォーカスを使用する<br>かどうか設定します。                                |
| 露出       | 明るさを調節します。                                                 |
| 表示サイズ    | 撮影サイズを設定します。                                               |
| 写真の画質    | 画質を設定します。                                                  |
| 色効果      | 色合いを変更します。                                                 |
| 撮影感度の選択  | ISOレベルを設定します。暗<br>い場所での撮影時には、ISO<br>レベルを上げることをおすす<br>めします。 |
| 階調落差     | 蛍光灯による画面のちらつき<br>を補正するように設定しま<br>す。                        |
| あざやかさ    | 色の鮮やかさを調節します。                                              |
| コントラスト   | 明暗差を調節します。                                                 |
| シャープネス   | 輪郭の強調度合いを調節しま<br>す。                                        |
| カメラ設定    | カメラ設定を初期値に戻しま<br>す。                                        |

### 動画撮影時の設定

📘 動画撮影画面で 🔘 をタップ

2 次の項目を設定

| 項目             | 説明                    |
|----------------|-----------------------|
| 色効果            | 色合いを変更します。            |
| ビデオ画質          | 撮影サイズを設定します。          |
| 映像エンコード<br>タイプ | 動画のエンコード形式を設定<br>します。 |
| 音声エンコード<br>タイプ | 音声のエンコード形式を設定<br>します。 |
| ビデオ持続時間        | 1回の撮影時間の上限を設定<br>します。 |
| カメラ設定          | カメラ設定を初期値に戻しま<br>す。   |

# ギャラリー

ギャラリーでは、カメラで撮影したり、ダウ ンロードした静止画や動画を再生できます。 静止画編集のほか、壁紙や連絡先写真として 設定したり、友人と静止画を共有することも できます。

## 静止画/動画を再生する

### ギャラリーを開く

- アルバム一覧画面が表示されます。
- 2 次のアルバムから選択

| 項目        | 説明                                  |
|-----------|-------------------------------------|
| カメラ       | 本機のカメラで撮影した静止<br>画/動画を表示します。        |
| sdcard    | メモリカードに保存されてい<br>る静止画/動画を表示しま<br>す。 |
| bluetooth | Bluetooth®通信で受信した<br>静止画∕動画を表示します。  |
| download  | ダウンロードした静止画/動<br>画を表示します。           |

## 

全体表示画面/動画再生画面が表示されます。

- メモリカードに任意のフォルダを作成して静止 画/動画を保存すると、ギャラリーでアルバム として表示されます。
- 次回ギャラリーを開くときは、前回終了時の画 面が表示されます。

| 表示画面について                |
|-------------------------|
| ギャラリーには、アルバム一覧画面、サムネ    |
| 11/2員画面、主体衣小画面がめります。    |
| 1 2                     |
|                         |
| ₽ #+>)-                 |
| 7) / 2 (d) downland (2) |
|                         |
| sdcard (3)              |
| アルバム一覧画面                |
| ノルバム 見回回                |
| 1 3                     |
|                         |
|                         |
| サムマイル一覧画面               |
| シムネイル一見回回               |
| 1 2                     |
|                         |
|                         |
|                         |

全体表示画面

| 1                                                                                                    | 現在の階層を表示します。タップすると、ほ<br>かの一覧画面に移動できます。                                                                                          |  |
|----------------------------------------------------------------------------------------------------|----------------------------------------------------------------------------------------------------|--|
| 2                                                                                                    | カメラを起動します。                                                                                                    |  |
| 3                                                                                                    | 静止画/動画に登録されている年月日ごとの<br>表示に切り替わります。元の表示に戻すには、<br>再度タップします。                                                                      |  |
| 4                                                                                                    | 左右にドラッグすると、サムネイルをスク<br>ロールできます。                                                                                                 |  |
| (5)                                                                                                    | 静止画/動画を、拡大/縮小表示します。                                                                                                    |  |
| 6                                                                                                    | スライドショーを再生します。                                                                                                    |  |
| 7                                                                                                    | メニューが表示されます。<br>「共有」:静止画/動画を共有します。<br>「削除」:静止画/動画を削除します。<br>「その他」:静止画/動画の詳細情報を表示し<br>ます。静止画の場合は、静止画を加工するメ<br>ニューも表示されます(P.8-6)。 |  |
| <ul> <li>静止画/動画を1秒以上タッチしても、メニューを表示できます。</li> <li>ギャラリーは、縦画面でも表示できます。画面に表示されるアイコンや操作方法は、横画面と同様です。</li> </ul> |                                                                                                    |  |
| ー<br>各語<br>アル<br>休表                                                                                         | 気示画面での操作)<br>バム一覧画面、サムネイル一覧画面、全<br>示画面それぞれについての操作方法は、                                                                           |  |

■アルバム一覧画面での操作

次のとおりです。

**左右にドラッグ**:アルバムを左右にスクロー ルします。

**タップ**: サムネイル一覧画面が表示されます。

### ギャラリー

#### ■サムネイル一覧画面での操作

**左右にドラッグ**: サムネイルを左右にスク ロールします。

**タップ**:全体表示画面が表示されます。動画の場合は、動画が再生されます。

#### ■全体表示画面での操作

タップ:動画の場合は、動画が再生されます。 左右にフリック:前後の静止画/動画が表示 されます。

**ダブルタップ**:静止画を拡大/縮小表示します。

**ピンチ**:静止画/動画を、拡大/縮小表示し ます。

詳細な操作方法については、タッチパネルの使いかた(P.1-10)を参照してください。

### 動画再生中の操作

サムネイル一覧画面/全体表示画面で動画を タップすると、動画が再生されます。

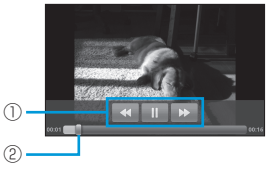

#### 動画再生画面

| 1 | «/»          | 巻き戻し/早送りします。      |  |
|---|--------------|-------------------|--|
|   | ▶/॥          | 再生/一時停止します。       |  |
| 2 | 左右にト<br>します。 | 「ラッグすると、任意の時間帯に移動 |  |

## 静止画を加工する

#### 静止画を回転させる

- サムネイル一覧画面/全体表示画面で対象の静止画を1秒以上タッチ
  - サムネイル一覧画面の場合は、複数の静止画 を選択できます。

2 「その他」 ⇒ 「左に回転」 / 「右に回転」

#### 静止画をトリミングする

- サムネイル一覧画面/全体表示画面で対象の静止画を1秒以上タッチ
- 2「その他」⇒「トリミング」⇒トリミング 枠をドラッグしてサイズ/位置を調節

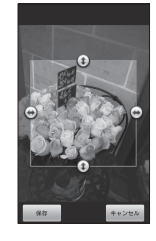

### 3 「保存」

 トリミングした写真はメモリカードにコピーし て保存されます。編集前の静止画は変更されま せん。

## 静止画/動画を管理する

#### 静止画/動画を削除する

- サムネイル一覧画面/全体表示画面で対象の静止画/動画を1秒以上タッチ
  - サムネイルー覧画面の場合は、複数の静止 画/動画を選択できます。
- 2 「削除」 ⇒「削除」

### 静止画が撮影された位置を表示する

静止画にGPS情報が含まれる場合は、地図上 に位置を表示できます。

- 全体表示画面で静止画を1秒以上タッチ
   →「その他」
- 2 「地図に表示」

#### 静止画を登録する

静止画を、連絡先に表示されるアイコンや壁 紙に登録できます。

- 2 「登録」⇒登録先をタップ
  - ・以降の操作は、画面の指示に従ってください。

8-6

8

## 静止画/動画を共有する

静止画/動画をメールやBluetooth®で送信 できます。静止画をSNSにアップロードした り、動画をYouTubeにアップロードして共 有することもできます。

### 静止画/動画をメールに添付して送信する

静止画/動画をメールに添付して送信できま す。

- サムネイル一覧画面/全体表示画面で対象の静止画/動画を1秒以上タッチ
  - サムネイル一覧画面の場合は、複数の静止 画/動画を選択できます。
- 2 「共有」⇒「メール」 / 「Gmail」
  - 以降の操作は、メール(P.5-2)を参照してください。

#### 静止画/動画をBluetooth®で転送する

静止画/動画を、Bluetooth®通信でほかの デバイスに転送できます。

- サムネイル一覧画面/全体表示画面で対象の静止画/動画を1秒以上タッチ
  - サムネイルー覧画面の場合は、複数の静止 画/動画を選択できます。
- 2「共有」⇒「Bluetooth」⇒デバイスを 選択

 Bluetoothの機能が有効になっていない場合、 「Bluetooth」をタップしたあとで「ONにする」 をタップしてください。

### Twitterで静止画を共有する

- サムネイル一覧画面/全体表示画面で対象の静止画を1秒以上タッチ
  - サムネイルー覧画面の場合は、複数の静止画 を選択できます。
- 2 「共有」⇒「Twitter」
  - ログイン画面が表示されたときは、画面の指示に従ってログインしてください。
     静止面がアップロードされ、URLが表示されます。
- 3 つぶやきを入力⇒「更新」

### Picasaで静止画を共有する

- サムネイル一覧画面/全体表示画面で対象の静止画を1秒以上タッチ
  - ・サムネイルー覧画面の場合は、複数の静止画 を選択できます。
- 2 「共有」 ⇒ 「Picasa」
  - アカウントの追加画面が表示されたときは、 画面の指示に従って操作してください。
- 3 「キャプション」⇒キャプションを入力
- アカウント/アルバムを変更する場合
   → → それぞれ対象の項目をタッブ
   新規アルバムを作成する場合
   → タイトルを入力→「一般公開」/「限定公開」→「作成」
- 4 「アップロード」

### YouTubeで動画を共有する

- サムネイル一覧画面で対象の動画を1秒 以上タッチ
  - 複数の動画を選択できます。
- 2 「共有」⇒「YouTube」
  - ログイン画面が表示されたときは、画面の指示に従ってログインしてください。
- 3 タイトルを入力→「詳細」→詳細設定を 行う→「アップロード」